## Алгоритм работы с платформой Яндекс в день проведения олимпиады с 8.00 утра до 20.00:

- 1. По ссылке <u>https://admgor.nnov.ru/Gorod/Napravleniya-raboty/Obrazovanie/vos</u> попадаем на страницу школьного этапа Всероссийской олимпиады школьников
- 2. Нажимаем кнопку «Расписание»
- Отображается таблица, где каждая строка предмет, каждый столбец параллель, на пересечении – нужная ребенку ссылка Начиная с 12 октября – при входе в расписание указан конкретный предмет в определенный по графику день и выбираем класс.
- 4. Попадаем в экран Авторизация. Копируем/вводим логин и пароль, который получен от классного руководителя, по отдельности каждый, вставляем в нужные поля (важна каждая буква и цифра и пробел, а также важно маленькая или большая буквы, при ручном вводе много ошибок!!!)
- 5. ФИО не вводится нигде, пароль на все олимпиады на Яндексе у каждого ученика один
- 6. Попадаем в экран: «Олимпиада по предмету класс Виртуальное соревнование идет, вы можете стартовать».
- 7. Вверху показан обратный отсчет времени, всегда можно посмотреть, сколько осталось до конца.
- 8. Нажимаем кнопку «Стартовать виртуальное соревнование»
- 9. Появляются задачи
- 10. Выбираем правильный ответ, или вводим текст в строку, в зависимости от задачи. Нажимать кнопку "отправить" внутри каждого задания только если уверены, что это окончательный ответ!
- 11. Если не уверен в ответе, может пропустить, а потом вернуться! Если не знаем ответ, пропускаем, идем дальше. До тех пор, пока не вышло время, можно вернуться к нерешенной задаче, можно поменять ответ в процессе решения, пока не нажали кнопку отправить!
- 12. Важно следить за временем! Если ваше время истекло, или уже наступило 20.00, ваши ответы уйдут автоматически в систему на проверку.
- 13. Кнопки «Сохранить» нет. В конце, после последнего вопроса, есть кнопка «Отправить всё». Если её нажимаем, уже ничего поправить нельзя. Эту кнопку нажимаем один раз, когда время выходит. Но ответы и так уйдут в систему по истечении времени!
- 14. Вверху есть кнопка «Завершить» её не нажимаем вообще, иначе больше уже не зайдем! Это для тех, кто всё сделал быстро и хочет закончить.
- 15. Если какая-то непредвиденная исключительная ситуация пропал интернет, сломался компьютер, нажали кнопку отправить или завершить раньше времени – звоним Мироновой Ольге Валерьевне 2531812, или связываемся с классным руководителем, и он связывается с Мироновой О.В. для решения проблемы.
- 16. На сайте ВСОШ (<u>https://admgor.nnov.ru/Gorod/Napravleniya-raboty/Obrazovanie/vos</u>) можно ознакомиться с результатами участия в рубрике «Результаты туров».